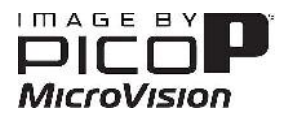

## 1. Abstract

This document provides instructions on how to get started with the PicoP Software Development Kit (SDK) for Windows. The PicoP SDK for Windows allows developers to quickly and easily integrate PicoP Projector control into a Windows application. The Windows Application can communicate with PicoP Display Engine over USB or UART. The SDK package includes the C Application Programming Interface (API), SDK libraries, documentation, and sample projects that demonstrate use of some basic PicoP Display Engine (PDE) functions. The sample console applications have been developed and built using Microsoft Visual Studio 2010(Ultimate). The sample Qt demo applications are built with QtCreator 2.0.0.

# 2. Table of Contents

| 1. Al | BSTRACT                                          | 1  |
|-------|--------------------------------------------------|----|
| 2. TA | ABLE OF CONTENTS                                 | 1  |
| 3. IN | ISTALLING PICOP SDK                              | 2  |
| 4. SI | DK DOCUMENTATION                                 | 3  |
| 5. TI | HE PICOP APPLICATION PROGRAMMING INTERFACE (API) | 5  |
| 51    | SDK VERSION CONTROL                              | 5  |
| 5.2.  | STEP 1: INITIALIZE THE SDK LIBRARY               |    |
| 5.3.  | STEP 2: CONNECT TO PICOP                         | 5  |
| 5.4.  | STEP 3: CONFIGURE AND CONTROL PICOP              | 6  |
| 5.4   | 4.1. Connection Management                       | 6  |
| 5.4   | 4.2. Display Control Functions                   | 6  |
| 5.4   | 4.3. Input Control Functions                     | 9  |
| 5.4   | 4.4. Rendering Functions                         |    |
| 5.4   | 4.5. System Management Functions                 |    |
| 5.5.  | STEP 4: EXIT APPLICATION                         |    |
| 6. "H | HELLO, WORLD" - PROGRAM                          |    |
| 6.1.  | RECOMMENDED PROGRAM FLOW                         | 14 |
| 7. TI | HE CONSOLE DEMO PROJECT                          | 15 |
| 7.1.  | Prerequisites                                    |    |
| 7.2.  | RUNNING THE CONSOLE DEMO                         | 16 |
| 8. TI | HE QT DEMO PROJECTS                              | 17 |
| 8.1.  | PICOP_ALC_QTCONTROLPANEL                         |    |
| 8.2.  | PICOP_ALC_QTDISPLAYCORRECTION                    |    |
| 8.3.  | PICOP_ALC_QTWARP                                 |    |
| 8.4.  | Prerequisites                                    | 21 |
| 8.5.  | BUILDING AND RUNNING QT DEMO APPLICATIONS        |    |

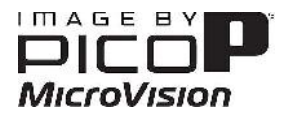

# 3. Installing PicoP SDK

The PicoP Windows SDK is delivered as a compressed zip file named  $PicoP\_Windows\_SDK\_Ver\_X\_Y\_Z.zip$ . The X\_Y\_Z postfix of the file name represents the version number of the SDK (X equals the major version, Y the minor version, and Z the patch number of the SDK). To install the SDK, simply unzip the file into  $c:\PicoP\_Windows\_SDK$  or another directory of your choice. The unzipped destination folder will contain the following:

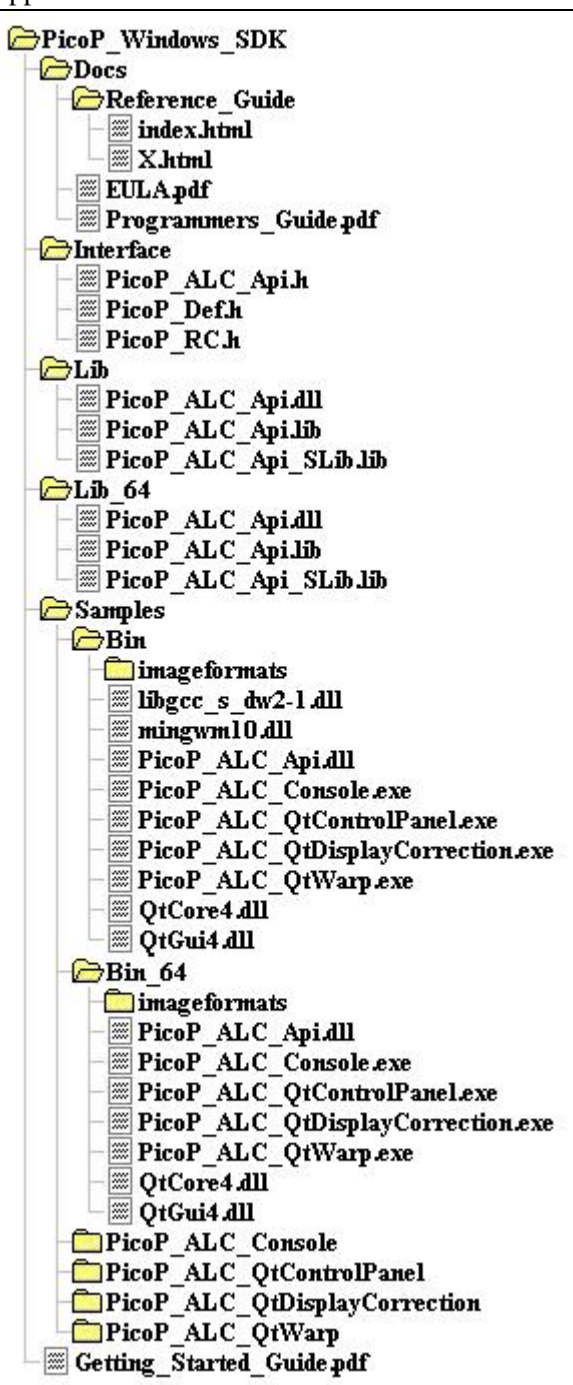

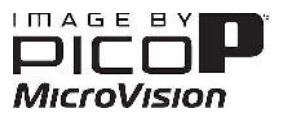

| PicoP_W           | /indows_SD  | Ж                 |                                                                             | SDK Root folder                                                                   |
|-------------------|-------------|-------------------|-----------------------------------------------------------------------------|-----------------------------------------------------------------------------------|
|                   | Docs        |                   |                                                                             |                                                                                   |
|                   |             | Reference_Gui     | ide                                                                         | Detailed Programmer's Reference Guide                                             |
|                   |             |                   | index.html                                                                  | Programmer's Reference Guide entry point                                          |
|                   |             |                   | *.html                                                                      | Programmer's Reference Guide documentation                                        |
|                   |             | Programmers_      | Guide.pdf                                                                   | High-Level Programmer's Guide                                                     |
|                   |             | EULA.pdf          |                                                                             | SDK End User License Agreement                                                    |
|                   | Interface   |                   |                                                                             |                                                                                   |
|                   |             | PicoP_ALC_Api     | .h                                                                          | PicoP SDK header file                                                             |
|                   |             | PicoP_Def.h       |                                                                             | PicoP SDK definitions files                                                       |
|                   |             | PicoP_RC.h        |                                                                             | PicoP SDK return codes                                                            |
|                   | Lib         |                   |                                                                             | PicoP SDK 32 bit Windows libraries                                                |
|                   |             | PicoP_ALC_Api     | .dll                                                                        | PicoP SDK dynamic library                                                         |
|                   |             | PicoP_ALC_Api     | .lib                                                                        | PicoP SDK import library                                                          |
|                   |             | PicoP_ALC_Api     | _SLib.lib                                                                   | PicoP SDK static library                                                          |
| Lib_64            |             |                   | PicoP SDK 64 bit Windows libraries                                          |                                                                                   |
| PicoP_ALC_Api.dll |             | .dll              | PicoP SDK dynamic library                                                   |                                                                                   |
|                   |             | PicoP_ALC_Api.lib |                                                                             | PicoP SDK import library                                                          |
|                   | PicoP_ALC_A |                   | _SLib.lib                                                                   | PicoP SDK static library                                                          |
|                   | Samples     |                   |                                                                             |                                                                                   |
|                   |             | Bin               |                                                                             | <i>Contains the 32 bit executables for the sample applications.</i>               |
|                   |             | Bin_64            |                                                                             | <i>Contains the 64 bit executables for the sample applications.</i>               |
|                   |             | PicoP_ALC_Co      | nsole                                                                       | Simple Console Application demonstrating the basic usage of the SDK native C APIs |
|                   |             | PicoP_ALC_Qt(     | ControlPanel                                                                | More Advanced Qt Demo project demonstrating use of additional API functions       |
|                   |             | PicoP_ALC_QtI     | DisplayCorrection                                                           | More Advanced Qt Demo project demonstrating use of additional API functions       |
| PicoP_ALC_QtWarp  |             | Warp              | More Advanced Qt Demo project demonstrating use of additional API functions |                                                                                   |
|                   | Getting_Sta | rted_Guide.pdf    |                                                                             | This Getting Started guide for PicoP Windows SDK.                                 |

The files/folders included in the SDK distribution package are described in more detail below:

# 4. SDK Documentation

For high level description of functions/commands supported by the PDE Application Programming Interface (API), please refer to the <u>Docs\Programmers\_Guide.pdf.</u>

For detailed description of the C-language API, please refer to the Programmer's Reference Guide at <u>Docs\Reference\_Guide\index.html</u>. The Reference Guide is a set of hyperlinked HTML files containing detailed description of all Function interfaces and definitions provided by the API.

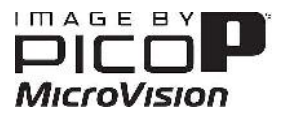

| PDK ALC: E:/PDK/Software/Cod                                                                                                    | ing/PicoP_Windows_SDK/interface/PicoP_ALC_Api.h File Reference - Windows Internet Explorer                                                                                                    |                                                                                                    |             |  |  |
|----------------------------------------------------------------------------------------------------|----------------------------------------------------------------------------------------------------|----------------------------------------------------------------------------------------------------|-------------|--|--|
| 🕒 💽 🗢 🙋 E:\Products\Fic                                                                                                    | :oP_Windows_SDK\Docs\Reference_Guide\_pico_pa_l_capi_8h.html 🗾 👻 🎸 🗙                                                                                                    | b Bing                                                                                                    | • م         |  |  |
| File Edit View Favorites 1                                                                                                    | Tools Help                                                                                                    |                                                                                                    |             |  |  |
| 🔶 Favorites 🛛 🤧 🏉 Suggeste                                                                                                    | ad Stes 🔻 🚊 Get More Add-ons 👻                                                                                                    |                                                                                                    |             |  |  |
| BDK ALC: F:/PDK/Software/Co                                                                                                    | oding/PicoP_Windo 🔯 🔻 🗟                                                                                                    | 🕽 🔻 🖃 🝷 Page 🔻 Safety 🔻                                                                                                    | Tools 🔻 🔞 👻 |  |  |
| #define<br>Functions                                                                                                    | MV_ALC_API                                                                                                    |                                                                                                    | (E)         |  |  |
| MV_ALC_APT PTCOP_RC                                                                                                    | PicoP_AI C_Opent ibrary (PicoP_HANDI F *Ibraryhandle)<br>This function must be the first call into the ALC library. It opens the library and al<br>operation. It returns a handle to the Ibrary that must be used in subsequent ca                                                        | locates resources necessary for<br>Is.                                                                                                    |             |  |  |
| MV_ALC_API PICOP_RC                                                                                                    | PicoP_ALC_Closel ibrary (PicoP_HANDLF libraryHandle)<br>This function closes the ALC API library and releases all resources. It also closes                                                                                                    | all the open connections.                                                                                                    |             |  |  |
| MV_ALC_API PICOP_RC                                                                                                    | PicoP_ALC_GetLibraryInfo (PicoP_HANDLE libraryHandle, PicoP_LibraryInfo<br>Thus function returns the version and capability information of the ALC API library                                                                                                    | PicoP_ALC_GetLibraryInfo (PicoP_HANDLE libraryHandle, PicoP_LibraryInfo *libraryInfo)<br>This function returns the version and capability information of the ALC API library. |             |  |  |
| MV_ALC_APT PTCOP_RC                                                                                                    | MV_AI C_API PICOP_RC PicoP_AI C_OpenConnection (PicoP_HANDI F libraryHandle, PicoP_ConnectionTypeF connectionType,<br>PicoP_ConnectionInfo connectionInfo, PicoP_HANDLE *connectionHandle)<br>This function opens a connection to the Projector Display Engine using either USB or RS232. |                                                                                                    |             |  |  |
| MV_ALC_APT PTCOP_RC                                                                                                    | PicoP_AI C_CloseConnection (PicoP_HANDI F connectionHandle)<br>This function Closes a previously opened connection to the Projector Display Eng                                                                                                    | jine.                                                                                                    |             |  |  |
| MV_ALC_API PICOP_RC                                                                                                    | PicoP_ALC_SetBrightnessVal (PicoP_HANDLE connectionHandle, FP32 brighter<br>This function sets brightness for the output display.                                                                                                    | nessValue, BOOL commit)                                                                                                    |             |  |  |
| MV_ALC_API PICOP_RC PicoP_ALC_GetBrightnessVal (PicoP_HANDLE connectionHandle, FP32 *brightnessValue, PicoP_ValueStorageTypeE<br>storageType)<br>This function gets hightness for the cultput display. |                                                                                                    |                                                                                                    |             |  |  |
| MV_ALC_APT_PICOP_RC_PicoP_ALC_SetAspectRatioMode (PicoP_HANDLE connectionHandle, PicoP_AspectRatioModeE aspectRatio, BOOL<br>commit)<br>This function sets aspect ratio for the output display.        |                                                                                                    |                                                                                                    |             |  |  |
| MV_ALC_APT PTCOP_RC                                                                                                    | PicoP_ALC_GetAspectRatioMode (PicoP_HANDLE connectionHandle, IIINT32<br>storageType)<br>This function gets aspect ratio for the output display.                                                                                                    | *aspectRatio, PicoP_ValueStora                                                                                                    | igeTypeF    |  |  |
| MV_ALC_APT PTCOP_RC                                                                                                    | PicoP_ALC_SetColorMode (PicoP_HANDLE connectionHandle, PicoP_ColorMo                                                                                                    | deF-colorMcde, BOOI_commit)                                                                                                    |             |  |  |
|                                                                                                    | Pro Pro                                                                                                    | tected Mode: Off 🛛 🖓 🔫                                                                                                    | 🔍 10095 🛛 🛨 |  |  |

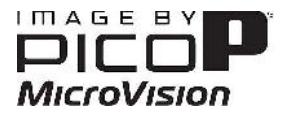

# 5. The PicoP Application Programming Interface (API)

The PicoP SDK for Windows allows you to easily interface your application software with the PicoP Display Engine. This section explains the steps of the integration process.

The same PicoP SDKs can be used with both first and second generation PicoP Display Engines (PDEs), also known as PDE1 and PDE2. However, not all API functions are supported on each platform generation. The API description tables also indicate whether the function is supported by first generation PDE1 and/or second generation PDE2.

## 5.1. SDK Version Control

The SDK API version is specified in the API Header file

```
/// The major version number of this API header file
#define ALC_API_VERSION_MAJOR 0
/// The minor version number of this API header file
#define ALC_API_VERSION_MINOR 12
```

In addition to the API version, the library also contains a version that can be queried with the PicoP\_ALC\_GetLibraryInfo() function. The Major and Minor version of the library should match the Major and Minor version of the API. The library version information also includes a Patch number and capability flags which can differentiate library implementation enhancements that are compatible with the same API and header files.

```
/** Library information */
typedef struct{
    UINT8 majorVersion; /**< Contains the major version of the library */
    UINT8 minorVersion; /**< Contains the minor version of the library */
    UINT8 patchVersion; /**< Contains the patch version of the library */
    UINT32 capabilityFlags; /**< Flags that describe the capability of the library */
} PicoP_LibraryInfo;</pre>
```

## 5.2. Step 1: Initialize the SDK Library

The first step in connecting to a PicoP is to initialize the PicoP library by calling PicoP\_ALC\_OpenLibrary(). The PicoP\_ALC\_OpenLibrary() function returns a handle to the library that can be used to open a connections to the PicoP device.

## 5.3. Step 2: Connect to PicoP

After successful initialization of the library, the next step is to create a connection to the PicoP device. The connection can be established using either USB or UART physical interfaces (For more information on the USB and UART Physical Interfaces, please refer to the PDE Interface Control Document (ICD)). To connect, call the PicoP\_ALC\_OpenConnection() function. Upon successful connection, the library will return a connection handle to be used with subsequent library calls. The connection handle identifies the connected PicoP.

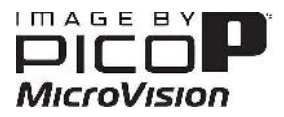

## 5.4. Step 3: Configure and Control PicoP

The PicoP API is split into the following functional categories:

- **Connection Management**: Connect to PicoP over USB or UART.
- **Display Control**: Configure the PicoP Display.
- Input Control: Configure the PicoP Input Video.
- **Rendering**: Render images and test patterns into Framebuffer and On-Screen Display (OSD).
- System Management: Manage the PicoP System, Firmware upgrades, Event Log, etc.

## 5.4.1. Connection Management

The Connection Management Functions are used to connect to the PicoP Display Engine using USB or UART:

| Function                        | Description                                                                                                    | PicoP<br>Gen1 | PicoP<br>Gen2 |
|---------------------------------|----------------------------------------------------------------------------------------------------|---------------|---------------|
| PicoP_ALC_OpenLibrary()         | Opens the library and allocates<br>resources necessary for operation. It<br>returns a handle to the library that<br>must be used in subsequent calls | V             | ~             |
| PicoP_ALC _CloseLibrary( )      | Closes the library and releases all resources. It also closes all the open connections.                                                              | ~             | ~             |
| PicoP_ALC _OpenConnection( )    | Opens a connection to the PicoP<br>Display Engine using either USB or<br>UART.                                                                       | ~             | ~             |
| PicoP_ALC _CloseConnection()    | Closes a previously opened<br>connection to the PicoP Display<br>Engine.                                                                             | ~             | ~             |
| PicoP_ALC_EnumerateDevices()    | Enumerates PicoP devices connected through USB.                                                                                                    | ~             | √             |
| PicoP_ALC_OpenConnectionUSB()   | Opens a connection to the PicoP<br>Display Engine using USB.                                                                                         | ~             | √             |
| PicoP_ALC_OpenConnectionRS232() | Opens a connection to the PicoP<br>Display Engine using UART.                                                                                        | ~             | ~             |

## **5.4.2. Display Control Functions**

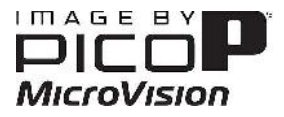

| Function                         | Description                                                                                                 | PicoP<br>Gen1 | PicoP<br>Gen2 |
|----------------------------------|----------------------------------------------------------------------------------------------------|---------------|---------------|
| PicoP_ALC _SetBrightnessVal( )   | Sets brightness for the output display.                                                                     | ~             | ~             |
| PicoP_ALC _GetBrightnessVal()    | Returns brightness<br>setting of the output<br>display.                                                     | ~             | ~             |
| PicoP_ALC _SetAspectRatioMode( ) | Sets aspect ratio for the output display.                                                                   | ~             | ~             |
| PicoP_ALC _GetAspectRatioMode( ) | Returns aspect ratio<br>setting of the output<br>display.                                                   | ~             | ~             |
| PicoP_ALC _SetColorMode( )       | Sets color mode for the output display.                                                                     | ~             | ~             |
| PicoP_ALC _GetColorMode( )       | Returns color mode<br>setting of the output<br>display.                                                     | ~             | ~             |
| PicoP_ALC _SetGammaVal( )        | Sets gamma value for the output display.                                                                    | ~             | ~             |
| PicoP_ALC _GetGammaVal( )        | Returns gamma value<br>setting of the output<br>display.                                                    | ~             | ~             |
| PicoP_ALC _FlipImage( )          | Flips the image<br>horizontally or<br>vertically.                                                           | ~             | ~             |
| PicoP_ALC_SetFlipState()         | Sets the flip state of<br>the image to<br>horizontal, vertical,<br>both horizontal and<br>vertical or none. | ~             | V             |
| PicoP_ALC_GetFlipState()         | Returns the current<br>flip state of the output<br>display.                                                 | ~             | ~             |
| PicoP_ALC_SetupWarp()            | Sets up the input and destination size for Warp                                                             | ~             | ~             |
| PicoP_ALC_GetWarpSetup( )        | Gets warp set up.                                                                                           | ×             | ✓             |
| PicoP_ALC _WarpImage( )          | Applies a warp<br>operation to the<br>image.                                                                | ~             | ~             |
| PicoP_ALC_GetWarpParameter( )    | Gets the warp settings.                                                                                     | ×             | $\checkmark$  |

The Display Control Functions can be used to configure the output display.

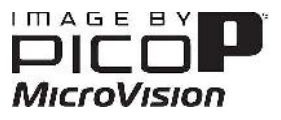

| PicoP_ALC_SetWarpState()                     | Enables or Disables the warp operation                                                                   | $\checkmark$ | $\checkmark$ |
|----------------------------------------------|----------------------------------------------------------------------------------------------------|--------------|--------------|
| PicoP_ALC_GetWarpState()                     | Returns the current<br>warp state of output<br>display.                                                  | ~            | ~            |
| PicoP_ALC _SetOutputVideoState( )            | Enables or Disables<br>the output video.<br>When output video is<br>disabled, the display is<br>blanked. | ~            | ✓            |
| PicoP_ALC _GetOutputVideoState( )            | Returns the current state of Output Video.                                                               | $\checkmark$ | ~            |
| PicoP_ALC _CorrectKeystone( )                | Apply symmetrical<br>keystone correction<br>operation to the<br>output display.                          | ~            | ~            |
| PicoP_ALC_GetKeystoneCorrection ( )          | Gets keystone<br>correction settings.                                                                    | *            | ~            |
| PicoP_ALC _SetPhase( )                       | Sets the scan line<br>phase delay to align<br>the forward and<br>reverse scan video.                     | ~            | ~            |
| PicoP_ALC _GetPhase( )                       | Returns the scan line phase delay setting.                                                               | ~            | ~            |
| PicoP_ALC_AutoSetGreenMagentaBalance()       | Performs the auto<br>adjust of the green-<br>magenta balance                                             | ✓            | *            |
| PicoP_ALC_GetAutoGreenMagentaBalanceStatus() | Gets the status of the<br>auto green magenta<br>balance command.                                         | ~            | *            |
| PicoP_ALC_SetGreenMagentaBalance()           | Performs the manual<br>adjust of the green-<br>magenta balance                                           | ~            | *            |
| PicoP_ALC_GetGreenMagentaBalance()           | Gets the green<br>magenta balance<br>offset value.                                                       | ~            | *            |
| PicoP_ALC_SetColorAlignment()                | Performs vertical or<br>horizontal color<br>alignment for the<br>selected color                          | ✓            | ✓            |
| PicoP_ALC_GetColorAlignment()                | Gets the color<br>alignment offset of<br>the chosen color                                                | ~            | ~            |
| PicoP_ALC_SetColorConverter()                | Sets the color converter values                                                                          | $\checkmark$ | $\checkmark$ |

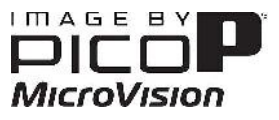

| PicoP_ALC_GetColorConverter()                | Gets the color         | ~            | ~            |
|----------------------------------------------|------------------------|--------------|--------------|
|                                              | converter values       |              |              |
| PicoP_ALC_SetScanAngle()                     | Set the scan           | $\checkmark$ | ✓            |
|                                              | angle(NOTE: Only       |              |              |
|                                              | applicable to certain  |              |              |
|                                              | platforms)             |              |              |
| PicoP_ALC_GetScanAngle()                     | Gets the scan          | $\checkmark$ | ✓            |
|                                              | angle(NOTE: Only       |              |              |
|                                              | applicable to certain  |              |              |
|                                              | platforms)             |              |              |
| PicoP_ALC_SetViewportDistortion()            | Sets viewport          | ×            | $\checkmark$ |
|                                              | distortion parameters. |              |              |
| PicoP_ALC_GetViewportDistortion()            | Gets viewport          | ×            | $\checkmark$ |
|                                              | distortion parameters. |              |              |
| PicoP_ALC_SetOutputVideoStateEx( )           | Sets the output video  | ×            | √            |
|                                              | state to be committed  |              |              |
|                                              | to enabled or          |              |              |
|                                              | disabled.              |              |              |
| PicoP_ALC_GetOutputVideoStateEx( )           | Gets committed         | ×            | √            |
|                                              | Output Video State.    |              |              |
| PicoP_ALC_SetSplashScreenTimeout()           | Sets the timeout for   | ×            | √            |
|                                              | displaying splash      |              |              |
|                                              | screen.                |              |              |
| PicoP_ALC_GetSplashScreenTimeout( )          | Sets the timeout for   | ×            | √            |
|                                              | displaying splash      |              |              |
|                                              | screen.                |              |              |
| PicoP_ALC_SetVerticalProjectionAngleOffset() | Sets the vertical      | ×            | ✓            |
|                                              | projection angle       |              |              |
|                                              | offset.                |              |              |
| PicoP_ALC_GetVerticalProjectionAngleOffset() | Gets the vertical      | ×            | ✓            |
|                                              | projection angle       |              |              |
|                                              | offset.                |              |              |

## **5.4.3. Input Control Functions**

The Input Control functions are used to configure the PicoP Input Video.

| Function                             | Description                                                                                                    | PicoP<br>Gen1 | PicoP<br>Gen2 |
|--------------------------------------|----------------------------------------------------------------------------------------------------|---------------|---------------|
| PicoP_ALC_SetInputCaptureModeInfo( ) | Configures custom<br>input video modes to<br>be accepted by PicoP.<br>These new modes<br>augment the video<br>modes already | ~             | ~             |

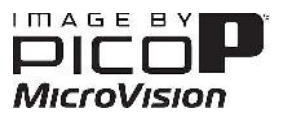

|                                         | supported by the PicoP.                                                                                                    |   |   |
|-----------------------------------------|----------------------------------------------------------------------------------------------------|---|---|
| PicoP_ALC_ModifyInputCaptureModeInfo()  | Modifies the video capture mode.                                                                                                    | ~ | ~ |
| PicoP_ALC _GetInputCaptureModeInfo( )   | Gets information<br>about the supported<br>input video modes                                                                                                    | ~ | ~ |
| PicoP_ALC_SetActiveCaptureMode()        | Sets the input video<br>capture mode to use.<br>Incoming video MUST<br>match the parameters<br>defined by the given<br>mode to be displayed<br>correctly.                              | ~ | ~ |
| PicoP_ALC_GetActiveCaptureMode()        | Returns the currently used input video capture mode.                                                                                                    | ~ | ~ |
| PicoP_ALC_CommitInputCaptureMode()      | Commits the input video capture mode.                                                                                                    | ~ | ~ |
| PicoP_ALC_GetCommitedInputCaptureMode() | Returns the<br>committed video<br>capture mode.                                                                                                    | ~ | ~ |
| PicoP_ALC_GetInputVideoProperties()     | Returns detected<br>input video Frame<br>Rate and Lines per<br>Frame.                                                                                                    | ~ | ~ |
| PicoP_ALC_SetInputVideoState( )         | Enables or Disables<br>the input video. When<br>input video is disabled,<br>the framebuffer will<br>not be updated and<br>the output video will<br>contain the last<br>captured frame. | V | V |
| PicoP_ALC_GetInputVideoState( )         | Returns the current state of the input video.                                                                                                    | ~ | ~ |

## **5.4.4. Rendering Functions**

The Rendering function allows the host system to render information into the PicoP On-Screen Display (OSD) or FrameBuffer.

| Function                  | Description                       | PicoP<br>Gen1 | PicoP<br>Gen2 |
|---------------------------|-----------------------------------|---------------|---------------|
| PicoP_ALC _SetOSDState( ) | Enables or Disables the On-Screen | ✓             | $\checkmark$  |

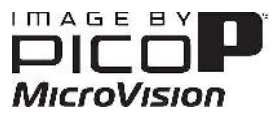

|                                          | Display (OSD)                               |              |              |
|------------------------------------------|---------------------------------------------|--------------|--------------|
| PicoP_ALC _GetOSDState( )                | Returns the On-Screen Display (OSD)         | ✓            | $\checkmark$ |
|                                          | state.                                      |              |              |
| PicoP_ALC _SetOSDInfo( )                 | Set the Size and Position of the On-        | ✓            | $\checkmark$ |
|                                          | Screen Display (OSD) within the output      |              |              |
|                                          | video area.                                 |              |              |
| PicoP_ALC _GetOSDInfo( )                 | Returns the current Size and Position of    | ~            | $\checkmark$ |
|                                          | the On-Screen Display.                      |              |              |
| PicoP_ALC _GetDisplayInfo( )             | Returns the current size of the             | ✓            | $\checkmark$ |
|                                          | FrameBuffer used for rendering.             |              |              |
| PicoP_ALC                                | Set the frame buffer to be used for video   | ✓            | $\checkmark$ |
| _SetActiveFrameBuffer( )                 | output.                                     |              |              |
| PicoP_ALC                                | Returns the currently active frame buffer   | ✓            | $\checkmark$ |
| _GetActiveFrameBuffer()                  | used for video output.                      |              |              |
| PicoP_ALC_SetActiveOSD()                 | Sets the active OSD to be used for video    | ✓            | $\checkmark$ |
|                                          | output                                      |              |              |
| PicoP_ALC_GetActiveOSD()                 | Gets the active OSD used for video          | ✓            | $\checkmark$ |
|                                          | output                                      |              |              |
| <pre>PicoP_ALC _LoadBitmapImage( )</pre> | Loads a bitmap image into the OSD or        | ✓            | $\checkmark$ |
|                                          | FrameBuffer.                                |              |              |
| PicoP_ALC _DrawTestPattern( )            | Displays one of the built-in test patterns. | ✓            | $\checkmark$ |
| PicoP_ALC _DrawText( )                   | Queues a command to displays Text in        | ✓            | $\checkmark$ |
|                                          | the OSD or FrameBuffer                      |              |              |
| PicoP_ALC _GetTextBoxInfo( )             | Returns the dimensions of the bounds of     | ✓            | $\checkmark$ |
|                                          | the rectangular region that will be filled  |              |              |
|                                          | with the given text (but not actually       |              |              |
|                                          | drawn). Provides the API user with          |              |              |
|                                          | feedback to determine where to draw         |              |              |
|                                          | text.                                       |              |              |
| PicoP_ALC _DrawPoint( )                  | Queues a draw command to set a single       | $\checkmark$ | $\checkmark$ |
|                                          | pixel in the OSD or FrameBuffer.            |              |              |
| PicoP_ALC _DrawLine( )                   | Queues a draw command to draw a line        | $\checkmark$ | $\checkmark$ |
|                                          | segment between two points.                 |              |              |
| PicoP_ALC _DrawTriangle( )               | Queues a draw command to draw and fill      | $\checkmark$ | $\checkmark$ |
|                                          | a triangle bounded by 3 points.             |              |              |
| <pre>PicoP_ALC _DrawRectangle( )</pre>   | Queues a draw command to draw and fill      | $\checkmark$ | $\checkmark$ |
|                                          | a rectangle into the OSD or FrameBuffer.    |              |              |
| PicoP_ALC _Render( )                     | Renders queued draw commands into a         | $\checkmark$ | $\checkmark$ |
|                                          | Render Target. Note that rendering into     |              |              |
|                                          | a framebuffer that is actively capturing    |              |              |
|                                          | input video will result in the rendered     |              |              |
|                                          | pixels to be overwritten by input video.    |              |              |
| PicoP_ALC_ClearTarget()                  | Clears the selected render target.          | ✓            | $\checkmark$ |
|                                          |                                             |              |              |

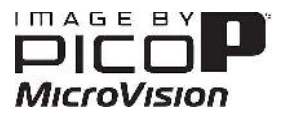

## 5.4.5. System Management Functions

The System Management Functions are used to control the PicoP System and to access the system information.

| Function                            | Description                                                                                            | PicoP<br>Gen1 | PicoP<br>Gen2 |
|-------------------------------------|----------------------------------------------------------------------------------------------------|---------------|---------------|
| PicoP_ALC_GetSystemStatus()         | Retrieves the system status.                                                                           | √             | ✓             |
| PicoP_ALC_GetSystemInfo( )          | Retrieves system information.                                                                          | $\checkmark$  | √             |
| PicoP_ALC_GetEventLog( )            | Retrieves the system event log.                                                                        | $\checkmark$  | ~             |
| PicoP_ALC_RestoreFactoryConfig()    | Restores System Settings to Factory Configuration.                                                     | $\checkmark$  | ~             |
| PicoP_ALC_SetSystemPowerState()     | Sets the System Power State (Standby, Off).                                                            | $\checkmark$  | ~             |
| PicoP_ALC_GetSystemPowerState(<br>) | Returns the current system Power State.                                                                | $\checkmark$  | ~             |
| PicoP_ALC_SaveSplashScreen( )       | Takes a snapshot of the specified frame buffer and saves the content as the Splash Screen.             | ✓             | ~             |
| PicoP_ALC_UpgradeSoftware()         | Upgrades the embedded Software.                                                                        | $\checkmark$  | ✓             |
| PicoP_ALC_UpgradeSoftware_Ex()      | Upgrades the embedded Software<br>and gives progress status in a callback<br>function.                 | ✓             | ~             |
| PicoP_ALC_UpgradeFpga()             | Loads upgrade of the embedded<br>FPGA Firmware ( <b>NOTE: Only</b><br>applicable to certain platforms) | *             | ×             |
| PicoP_ALC_GetBatteryStatus( )       | Return the charge state of the battery (NOTE: Only applicable to certain platforms)                    | ×             | ×             |

## 5.5. Step 4: Exit Application

To gracefully exit the host application, call the  $PicoP_ALC_CloseConnection()$  and  $PicoP_ALC_CloseLibrary()$  functions to shut down the connection to PicoP and to release all resources used by the library.

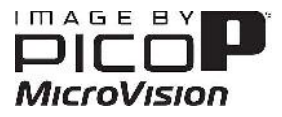

# 6. "Hello, World" - Program

{

The below listing shows a simple "Hello, World" sample program with a PicoP connected to the USB port:

```
int main(int c, char argv[])
      PicoP HANDLE libHandle;
      PICOP RC ret = eSUCCESS;
      /* Open the ALC library */
      ret = PicoP_ALC_OpenLibrary(&libHandle);
      if (eSUCCESS != ret)
      {
            printf("Error opening ALC library\n");
            return -1;
      }
      PicoP_HANDLE connectionHandle;
      PicoP_ConnectionInfo connectionInfo;
      connectionInfo.connectionType = eUSB;
      connectionInfo.usbInfo.productID = 0x0004;
      connectionInfo.usbInfo.serialNumber = "xxxxxx";
      ret = PicoP ALC OpenConnection(libHandle,
                                     connectionInfo,
                                     &connectionHandle);
      if (eSUCCESS != ret)
      ł
            printf("Error opening USB connection\n");
            return -1;
      }
      /* Get brightness val */
      FP32 birghtnessVal;
      ret = PicoP_ALC_GetBrightnessVal(connectionHandle,
                                    &brightnessVal, 0); //get current val
      /* Disable Input Video */
      ret = PicoP_ALC_SetInputVideoState(connectionHandle,
                                          eINPUT_VIDEO_DISABLED);
      /* Draw Text */
      PicoP_Point startPoint = {430, 240}; /* ~ Middle of display */
      PicoP_Color color = {255, 255, 255, 0}; /* White */
      PicoP_Color bgColor = {0, 0, 255, 0}; /* Blue */
      ret = PicoP_ALC_DrawText(connectionHandle, 0,
                              (char *)"Hello, World from PicoP",
                              23, startPoint, color , bgColor);
      ret = PicoP_ALC_Render( connectionHandle);
      /* Close connection and ALC library */
      PicoP_ALC_CloseConnection(connectionHandle);
      PicoP_ALC_CloseLibrary(libHandle);
```

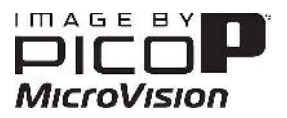

#### }

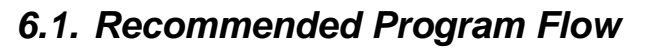

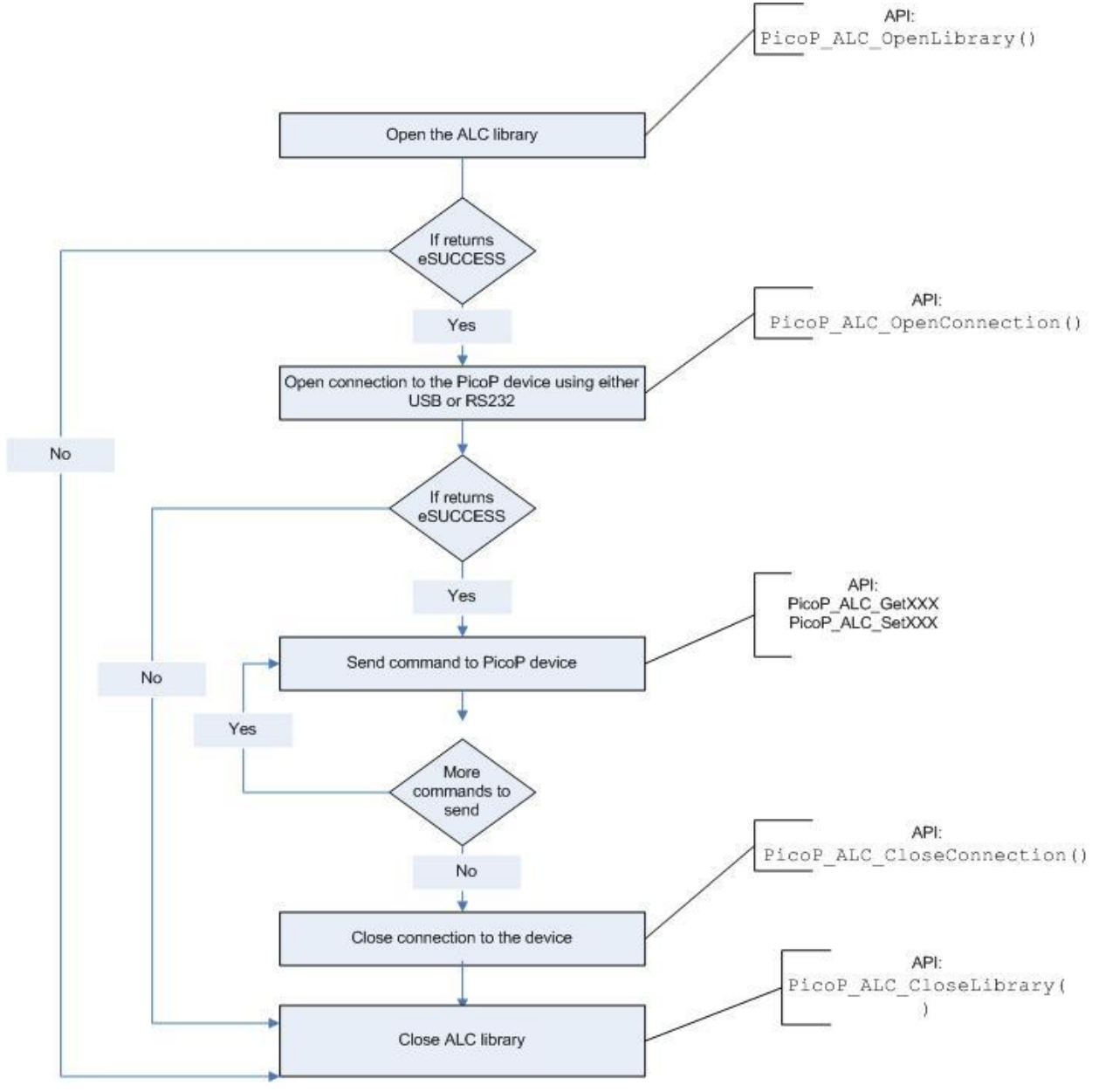

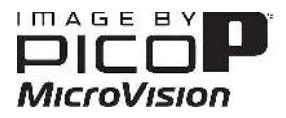

# 7. The Console Demo Project

The Console Demo project is a simple console application developed in C. It demonstrates the use of SDK interfaces to communicate with the PicoP device and to control basic Projector functions. The application can control, e.g., the following PicoP operations:

- Get Library Info
- Change Brightness
- Change Color Mode
- Read System Info
- Display Test Pattern
- Flip Image Horizontally
- Flip Image Vertically

| C:\WINDOWS\system32\cmd.exe                                             | - 🗆 🗙 |
|-------------------------------------------------------------------------|-------|
| Console application for PicoP ALC                                       | -     |
| <pre>************************************</pre>                         |       |
| Brightness values<br>1. High 2. Medium 3. Low                           |       |
| Enter the submenu Id for Brightness Value : 1<br>Brightness set to HIGH | -     |

Console Demo Application – Sets brightness value to HIGH

# 7.1. Prerequisites

The System Requirements for running the Console Demo project are:

- Pentium class or faster CPU with at least 512 MB of RAM.
- Windows 32-bit operating system or Windows 64-bit operating system.: Windows XP, Vista, or Windows 7
- Microsoft Visual Studio 2010(Ultimate) or later.

**Note:** For compiling 64 bit applications, Microsoft Visual Studio with 64 bit compiler is required.

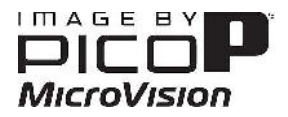

# 7.2. Running the Console Demo

To build and run the Console Demo, please follow the below steps:

#### 1. Open the Solution/Project file

- Navigate to 'PicoP\_Windows\_SDK\samples\PicoP\_ALC\_Console' and double click on the 'PicoP\_ALC\_Console.sln' file.
- This solution is created using VS2010(Ultimate). If you are using a newer version of Visual studio, conversion wizard will assist you to convert it to the newer version.

#### 2. Check Dependencies

- This solution assumes SDK header files are available at relative path 'PicoP\_Windows\_SDK\Interface' and library from 'PicoP\_Windows\_SDK\Lib'.
- If you are running the Console demo from a different path, update following project settings.
  - SDK header file path at : Project  $\rightarrow$  Properties  $\rightarrow$  C/C++  $\rightarrow$  Additional Include directories
  - SDK lib path at : Project  $\rightarrow$  Properties  $\rightarrow$  Linker  $\rightarrow$  Additional Dependencies
- If you are using a 64 bit platform, do the following.
  - Change the solution platform type from Win32 to x64.
  - Change the library path from 'PicoP\_Windows\_SDK\Lib' to 'PicoP\_Windows\_SDK\Lib\_64' by updating the following project settings
    - SDK lib path at : Project  $\rightarrow$  Properties  $\rightarrow$  Linker  $\rightarrow$  Additional Dependencies

#### **3.** Build and Run the application

• For running the application the PicoP\_ALC\_Api.dll is to be copied where the executable 'PicoP\_ALC\_Console.exe 'is present.

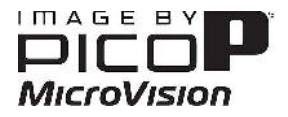

# 8. The Qt Demo Projects

The Qt Demo applications are more advanced Graphical User Interface (GUI) based host application developed with Qt. These applications connect to the PicoP device through USB port.

## 8.1. PicoP\_ALC\_QtControlPanel

This application demonstrates how to perform the following PicoP Operations from a GUI

- Get Library Info
- Read System Info
- Change Brightness
- Change Aspect Ratio
- Change Color Mode
- Set Gamma
- Flip Image Horizontally
- Flip Image Vertically
- Display Test Pattern
- Set Display Resolution to match built-in capture modes
- Perform Phase adjustment

| nage Settings | Syste    | m Info | Test Pattern |       |       |
|---------------|----------|--------|--------------|-------|-------|
| F             | icoP I   | mage   | Settin       | gs    |       |
| Aspect Ratio  |          |        |              |       |       |
| 0 w           | 'ide     | Norr   | nal          | 🔘 Zoo | m     |
| Gamma         |          |        |              |       |       |
| Он            | igh      | Med    | lium         | 🔿 Lov | v     |
| Color Mode    |          |        |              |       |       |
| 📀 Bi          | rilliant | 🔘 Star | ndard        | 🔘 Inv | erted |
| Brightness    |          |        |              |       |       |
| Он            | igh      | O Med  | lium         | 💿 Lov | v     |
| Resolution    |          |        |              |       |       |
| Resolution    | 848x48   | :0 🗸   |              | Set   |       |

**Qt ControlPanel Application: Image Settings tab** 

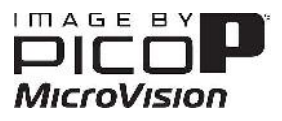

| age Settings | System Info           | Test Pattern |
|--------------|-----------------------|--------------|
|              | System I              | nfo          |
| API          | Version               | 0.9          |
| Libr         | rary Version          | 0.9.0        |
| Ser          | ial Number            | PDE-3105     |
| Sof          | tware Version         | 0x332cd110   |
| Flip         | Image<br>] Horizontal | 🔲 ¥ertical   |
| Imag         | e Alignment           |              |
| ,h           | ttp://www.micr        | ovision.com  |
| h            | ttp://www.micr        | ovision.com  |

**Qt ControlPanel Application: System Status tab** 

| PicoP_ALC_Qt                              | ControlPanel                 |                                    |  |
|-------------------------------------------|------------------------------|------------------------------------|--|
| Image Settings                            | System Info                  | Test Pattern                       |  |
| Start Point     X     Y                   | ]                            | Dimension       Width       Height |  |
| Pattern Color<br>R 0 🔹<br>Background Colo | G O 💭 B                      |                                    |  |
| R O 🗘                                     |                              |                                    |  |
| Render Target                             | FRAME BUFFE                  | R O 🖌 Draw                         |  |
| Pattern Type                              | CHECKER BOARD PA 🔽 🛛 🛛 Clear |                                    |  |
| Display Time                              | 5 Seconds                    |                                    |  |
| Device Connected                          |                              |                                    |  |

**Qt ControlPanel Application: Test pattern tab** 

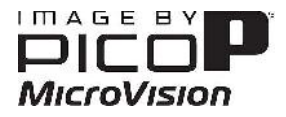

# 8.2. PicoP\_ALC\_QtDisplayCorrection

This application demonstrates how to perform the PicoP Keystone correction operations from a GUI.

| 🔁 PicoP_ALC_QtDi | splayCorrection                    |  |
|------------------|------------------------------------|--|
| CorrectKeystone  | ViewPortDistortion                 |  |
| Correct Keystone | Apply Reset<br>StorageType<br>Read |  |

**Qt DisplayCorrection Application: Correct Keystone tab** 

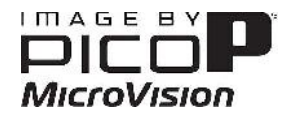

| PicoP_ALC_QtD   | isplayCorrection                                                                                                    |
|-----------------|----------------------------------------------------------------------------------------------------|
| CorrectKeystone | ViewPortDistortion                                                                                                    |
| рісор           | Top Left Corner Offset<br>-100 % +100 %<br>Top Right Corner Offset<br>-100 % +100 %                                                 |
| Picop           | Lower Left Corner Offset<br>-100 % +100 %<br>Lower Right Corner Offset<br>-100 % +100 %<br>Apply Reset<br>Storage Type CURRENT Read |

Qt DisplayCorrection Application: ViewPort Distortion tab

## 8.3. PicoP\_ALC\_QtWarp

This application demonstrates how to perform the WarpImage operations from a GUI.

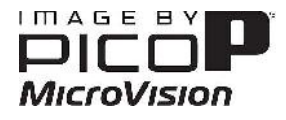

| PicoP_ALC_QtWarp                                                    |                                                                                                    |                                             |
|---------------------------------------------------------------------|----------------------------------------------------------------------------------------------------|---------------------------------------------|
| Warp                                                                | WarpOperation   Rotate  Smile  Parallelogram  Stretch Upper Left  Stretch Lower Left  Stretch Lower Right  Scale Horizontal  Scale Vertical  H90.0  Reset | <image/> <image/> <image/> <image/>         |
| WarpSetup<br>Dimension<br>Source 848x480 V<br>Destination 848x480 V | Apply                                                                                                    | Read Warp Setup<br>StorageType Current Read |

**Qt Warp Application** 

#### Note:

The warp functions only works for external video. It does not work for splash screen or test patterns.

## 8.4. Prerequisites

The System Requirements for running the Qt Demo project are:

- Pentium class or faster CPU with at least 512 MB of RAM.
- Windows 32-bit operating system or Windows 64-bit operating system: Windows XP, Vista, or Windows 7
- Qt 4.7.0 or later. Qt can be installed from <u>http://qt.nokia.com/downloads</u>
- QtCreator 2.0.0
- Qt Visual Studio Add-in to build applications in 64 bit operating system.

## 8.5. Building and running Qt Demo Applications

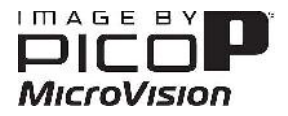

#### To build and run Qt Demo applications in Windows 32 bit operating system

#### 1)Using QtCreator

To build and run Qt Demo applications using the IDE QtCreator v. 2.0.0, please follow the below steps.

- 1. Open QtCreator.
- 2. Browse and open the .pro file using File->Open option in the QtCreator IDE.
- 3. Set the build directory path for the project using the option Projects->Build Settings->Build directory.
- 4. Create Makefile using Build->Run qmake option in the QtCreator IDE.
- 5. Build the project using Build->Build Project option in the QtCreator IDE.
- 6. Run the application using Build->Run option in the QtCreator IDE.

#### To build and run Qt Demo applications in Windows 64 bit operating system

#### 1)Using QtCreator

The Qt demo applications can also be build using QtCreator in windows 64 bit OS by just following all the above steps (mentioned for 32 bit) and by changing the library path to ../Lib\_64/

#### 2) Using Qt Visual Studio Add-in

To build and run Qt Demo applications in Windows 64 bit operating system, use Qt Visual Studio Add-in.

- 1. Open Microsoft Visual Studio 2005.
- 2. Browse and open the .pro file by selecting the menu Qt-> Open Qt Project File(.pro) in the Visual Studio IDE.
- 3. Check whether the platform type is x64 in the Solution Platform combo box. If not select the same.
- 4. Set the library path to ../Lib\_64/ by updating the following project settings. SDK lib path at : Project→Properties →Linker→Input→Additional Dependencies
- 5. Build and run the application.

#### Note:

- This solution assumes SDK header files are available at relative path 'PicoP\_Windows\_SDK\Interface' and library from 'PicoP\_Windows\_SDK\Lib'. If you are running the Qt demo from a different path, update following project settings in the .pro file
  - SDK header file path at : ALC\_LIB\_PATH
  - SDK lib path at : INCLUDEPATH
- Copy the dll 'PicoP\_Windows\_SDK\Lib\ PicoP\_ALC\_Api.dll' to the path where the executable is being created.